## OKUL WEB PANELE KULLANICI EKLEME İŞLEMLERİ

04.01.2016 tarihi itibari ile MEBWEB panele girişte tek nokta erişim kontrolüne geçilmiştir.

\* İlgili Okulun Kurum şifresi ile giriş yapıldığında sadece kullanıcı işlemleri yapılabilmektedir. (Örneğin kullanıcı oluşturma ve silme gibi)

\* Diğer işlemler için (Haber, Duyuru vb. içerik ekleme) mevcut panel kullanıcılarının MEBBİS hesap bilgileri ile giriş yapılması gerekmektedir.

04.01.2016 tarih öncesinde TC kimlik numarasını sisteme girmiş olan kullanıcılar, doğrudan kişisel MEBBİS kullanıcı adı ve şifreleri ile panele erişim sağlayabileceklerdir.

Eğer okul/kurum web panelde içerik ekleyemiyorsa aşağıdaki maddelere göre işlem yapılması gerekmektedir.

- 1. Tarayıcınız ile https://okulwebyonetim.meb.gov.tr/mebpanel/login.php adresine giriş yapınız.
- 2. Alan adı yerine kurum web adresinizi yazınız ve Aç butonuna tıklatınız.

| Aç<br>Yeni WEB Adresi<br>T.C. Milli Eğitim Bakanlığı Bilgi işlem Dairesi Baş | panel/ |
|------------------------------------------------------------------------------|--------|
| Yeni WEB Adresi                                                              |        |
| T.C. Milli Eğitim Bakanlığı - Bilgi İşlem Dairesi Başt                       |        |
| T.C. Milli Eğitim Bakanlığı - Bilgi İşlem Dairesi Başl                       |        |
|                                                                              | anlığı |
|                                                                              |        |

3. MEBBİS giriş sayfasına yönlendirileceksiniz. Güvenlik Kodunu, Kurum Kodunuzu, Kurum MEBBİS Şifrenizi ilgili bölümlere yazınız ve Giriş Yap butonuna tıklatınız.

| 1.25 | 0653       |
|------|------------|
| 0    | 0653       |
| 1    | KURUM KODU |
| A    |            |
|      | Giriş Yap  |
|      | A          |

## 4. MEB Panele görüntülenecektir.

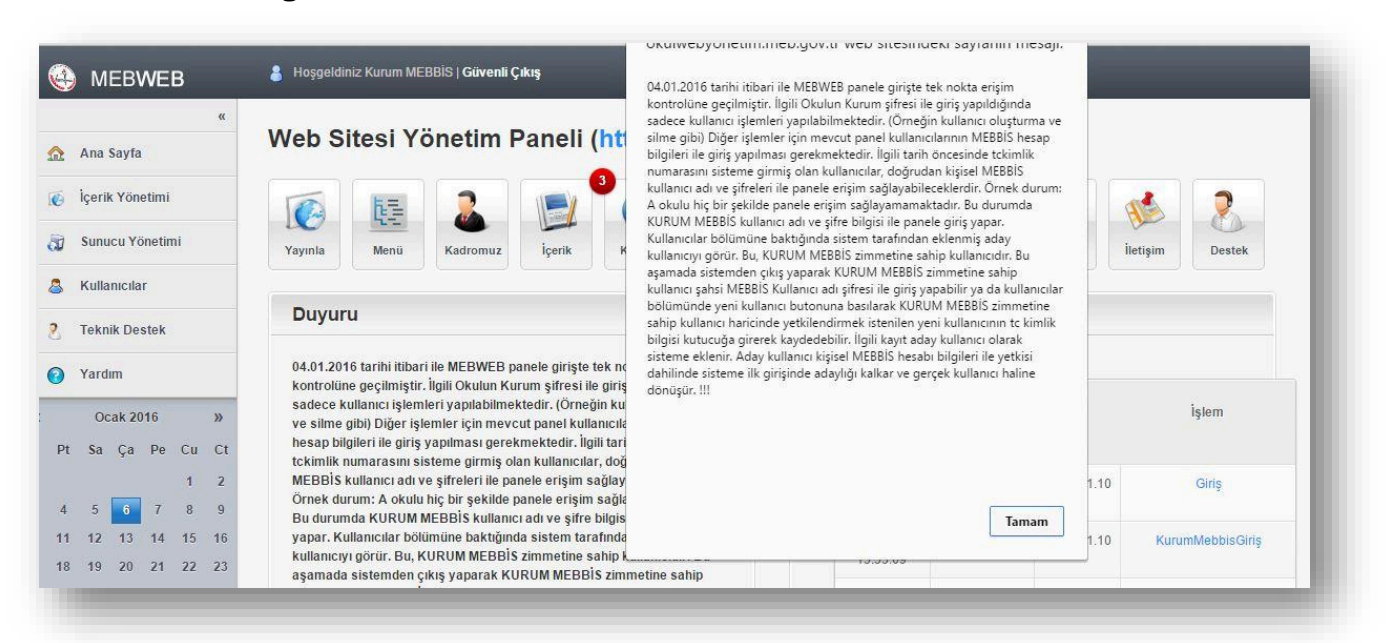

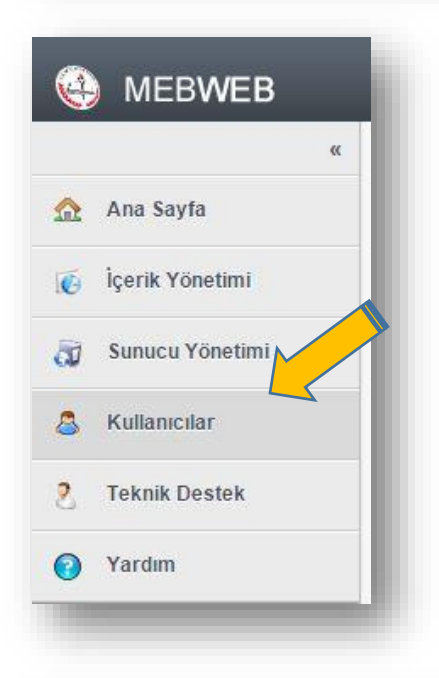

## 5. Sol taraftaki menüden Kullanıcılar linkine tıklatınız.

6. Kullanıcılar bölümüne bakıldığında sistem tarafından eklenmiş aday kullanıcıyı görünür. Bu, KURUM MEBBİS zimmetine sahip kullanıcıdır. Bu aşamada sistemden çıkış yaparak KURUM MEBBİS zimmetine sahip kullanıcı şahsi MEBBİS Kullanıcı adı şifresi ile giriş yapabilir yada başka bir kullanıcı eklemek için Yeni Kullanıcı Ekle butonuna tıklatılır.

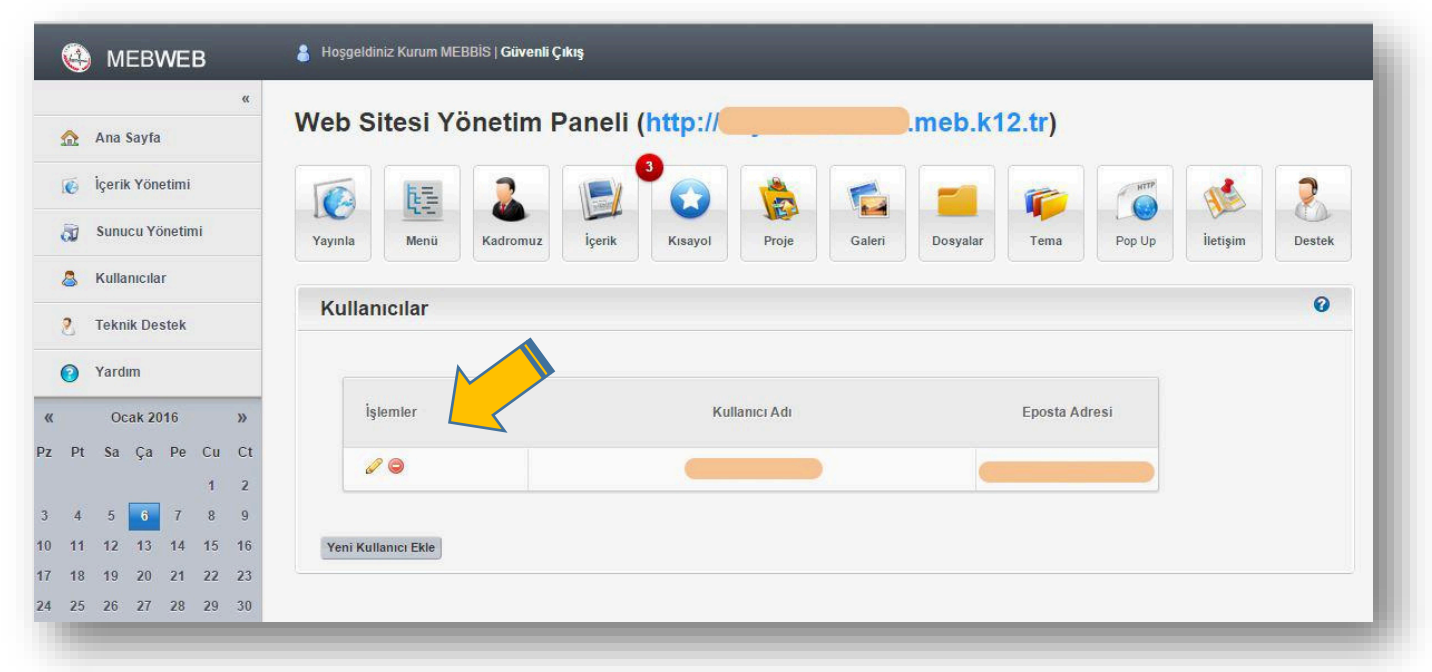

7. KURUM MEBBİS zimmetine sahip kullanıcı haricinde yetkilendirmek istenilen yeni kullanıcının TC kimlik bilgisini ilgili kutucuğa yazınız. Yetki bölümünü Yönetici olarak değiştiriniz. Telefon bilgisini giriniz. Ekle butonuna tıklatınız. Kullanıcı ekleme işlemi tamamlanacaktır.

| .C Kimlik Numarası |          |   |  |      |
|--------------------|----------|---|--|------|
| /etki              | Yönetici | • |  |      |
| felefon            |          |   |  |      |
|                    |          |   |  | Ekle |
|                    |          |   |  |      |
|                    |          |   |  |      |
|                    |          |   |  |      |

8. Kullanıcı ekleme işlemi Aday Kullanıcı olarak tamamlanacaktır.

| 6  | MEBWEB                       | Hoşgeldiniz Kurum MEBBİS   Güvenli Çıkış      |                           |                             |                 |  |  |
|----|------------------------------|-----------------------------------------------|---------------------------|-----------------------------|-----------------|--|--|
| ≏  | «<br>Ana <mark>S</mark> ayfa | Web Sitesi Yönetim Paneli (http://meb.k12.tr) |                           |                             |                 |  |  |
| Õ  | İçerik Yönetimi              |                                               |                           |                             |                 |  |  |
| đ  | Sunucu Yönetimi              | Yayınla Menü Kadro                            | omuz İçerik Kısayol Proje | Galeri Dosyalar Tema Pop Up | İletişim Destek |  |  |
| 8  | Kullanıcılar                 |                                               |                           |                             |                 |  |  |
| 2  | Teknik Destek                | Kullanıcılar                                  |                           |                             | 0               |  |  |
| 0  | Yardım                       |                                               |                           |                             |                 |  |  |
|    | Ocak 2016 »                  | İşlemler                                      | Kullanıcı Adı             | Eposta Adresi               |                 |  |  |
| Pt | : Sa Ça Pe Cu Ct             | 00                                            |                           |                             |                 |  |  |
| 4  | 5 6 7 8 9                    | 00                                            | Aday Kullanıcı 179470     | 2016-01-06 15:58:36         |                 |  |  |
| 11 | 12 13 14 15 16               |                                               |                           |                             |                 |  |  |
|    | 19 20 21 22 23               |                                               |                           |                             |                 |  |  |

9. Yeni eklenen Aday Kullanıcı meb panele kişisel MEBBİS şifresi ile giriş yapacaktır. Aday kullanıcı kişisel MEBBİS hesabı bilgileri ile yetkisi dahilinde sisteme ilk girişinde adaylığı kalkacak ve gerçek kullanıcı haline dönüşecektir.

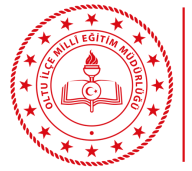

Melik Savaş MACİT Mebbis İlçe Yöneticisi

Oltu İlçe Millî Eğitim Müdürlüğü 04428161391 - 2604 oltu25@meb.gov.tr